# UNIVERSITY OF NEW HAVEN

Office of Information Technology

### Setting up Office 365 OneDrive Cloud Storage:

#### Mac Users

- 1. Open the Mac App Store and download OneDrive
- 2. Once downloaded open the OneDrive App
- 3. On the first screen enter your University of New Haven email address and click "Sign In"
- 4. Next it will request you to select your account type, please click "Work or School"
- 5. You will be redirected to the University's single sign-on page, type in your password and click "Sign In"
- 6. The next screen will allow you to select your local OneDrive folder location. Click "choose folder location" to proceed
- 7. Choose where you want your folder located. The default location (in your user home folder) is recommended. Click "Choose this location"
- 8. Verify at the bottom of the screen the location is correct. Example: Username > OneDrive University of New Haven. Then click "Next"
- 9. Change if it is necessary or leave the default location. Then click "Next"
- 10. On the next screen select Sync all files and folders to my OneDrive, then click "Next"
- 11. Select open at login so my files sync automatically and click the "Open OneDrive button"

#### Windows Users

- 12. Search your computer's programs for Microsoft OneDrive Desktop App and open it
- 13. On the first screen enter your University of New Haven email address and click "Sign In"
- 14. Next it may request you to select your account type, please click "Work or School"
- 15. You will be redirected to the University's single sign-on page, type in your password and click "Sign In"
- 16. Next you will see your local OneDrive folder location. Leave the default location and click "Next"
- 17. Finally, you will see a list of folders; select Sync all files and folders in my OneDrive
- 18. Then click "Next"

## NOTE: The University of New Haven is NOT responsible for your data, nor can the University recover lost data.